## 雲華佗 2.0「新增客戶(家屬)/保單健診」操作手冊

2021/05/14 修定

|                      | ■ 107/00/07 14 # 64                          | 1-1 F31: +1-41:3A 3A 10 /AA /AA | 1 LATT OF LM 1            | ❷ 758 秒後自動登出                               | a 到期日: 134/12/3 | 1 用戶:商智資語 |           | F    |
|----------------------|----------------------------------------------|---------------------------------|---------------------------|--------------------------------------------|-----------------|-----------|-----------|------|
| 各户保車 ▼               |                                              |                                 |                           |                                            |                 |           | ▲ 答尸保里 /  | 各戶堂  |
| 查詢列印                 | 新增                                           |                                 |                           |                                            |                 |           |           |      |
| 客戶統計                 | = 常用查詢條件                                     |                                 |                           |                                            |                 |           |           |      |
| 商品管理 >               | 客戶姓名                                         |                                 |                           | 客戶身分證字號                                    |                 |           |           |      |
| 翻求分析 ▶               | ET. 411                                      |                                 |                           |                                            |                 |           |           |      |
| 国國館                  | <b>=</b> 107/00/77 14/4/                     | () 4-1 (曰 )는 가능하는 사 기시 1 0 /0/  | 100 LAマモ L級 1             | Ø 886 秒後自動登出                               | 到期日: 134/12/31  | 用戶:商智資訊   | 1000 加入好友 | F    |
| 客戶保單 ♥               | 客戶資料-基本資                                     | 彩                               |                           |                                            |                 |           | 击 客戶保單    | / 客戶 |
| 客戶查詢                 | 1.客戶資料                                       |                                 |                           |                                            |                 |           |           | , ,, |
| 查詢列印                 | 基本資料                                         |                                 |                           |                                            |                 |           |           |      |
| 客戶統計                 | ·····································        | * 為以頂纓 (1)                      |                           |                                            |                 |           |           |      |
| 商品管理 >               | 神々 個別 シー                                     |                                 | / ± 1, *0                 | 44 Dil *                                   |                 |           |           |      |
| 需求分析 🕨 🕨             | 出生年日日                                        | 090/09/28                       |                           | 111月)<br>在約                                | 20              |           |           |      |
| 雲端報表 🕨 🕻             | 身分證字號                                        | 000,00,20                       | 检核                        | 婚姻                                         | *               |           |           |      |
| ┃ 基金績效 ♪             | 職業                                           |                                 |                           | Q. 職業等級                                    | 1 *             |           |           |      |
|                      | - 進階客戶基本資料                                   | K₽                              |                           |                                            |                 |           |           |      |
| ▮ 系統管理 🏼 🗦           |                                              | 1 *                             |                           | 客戶來源                                       |                 | •         |           |      |
| 系統管理 <b>▶</b>        | 客戶等級                                         | -                               |                           |                                            |                 |           |           |      |
| 糸統管理 <b>≯</b>        | 客戶等級<br>客戶類別                                 |                                 | •                         | 聯絡方式                                       | 行動電話            | •         |           |      |
| 系統管理 >               | 客戶等級<br>客戶類別<br>客戶分類一                        |                                 | •                         | 聯絡方式<br>客戶分類二                              | 行動電話            | •         |           |      |
| 系統管理 ▶               | 客戶等級<br>客戶類別<br>客戶分類一<br>客戶分類三               |                                 | •<br>•<br>•               | 聯絡方式<br>客戶分類二<br>公司名稱                      | 行動電話            | •         |           |      |
| <u></u><br>糸統管理<br>→ | 客戶等級<br>客戶類別<br>客戶分類一<br>客戶分類三<br>部門         |                                 | •           •           • | 联络方式<br>客戶分類二<br>公司名稱<br>職稱                | 行動電話<br>[]      |           |           |      |
| ▲ 系統管理 >             | 客戶等級<br>客戶預別<br>客戶分類一<br>客戶分類三<br>部門<br>客戶備註 |                                 |                           | 聯結方式         客戶分類二         公司名稱         職稱 | 行動電話<br>(       | •         | ž         |      |

| 1-2 再                                                                                                    | 至          | 畫面下                                   | 方「客         | <b>客戶</b> 聯 | <b>絲絡</b> 資 | 【料」→載           | 俞入相關           | 地址       | 、電話       | $\rightarrow$ |
|----------------------------------------------------------------------------------------------------|------------|---------------------------------------|-------------|-------------|-------------|-----------------|----------------|----------|-----------|---------------|
| Г                                                                                                    | 新增         | 1 °                                   |             |             |             |                 |                |          |           |               |
|                                                                                                    |            | • •                                   |             |             |             |                 |                |          |           |               |
| ■ 客戶聯絡資料                                                                                                    | [* 為必填     | 欄位]                                   |             |             |             |                 |                |          |           | _             |
| 聯絡類另                                                                                                    |            | 次類)<br>行動電話1                          |             | 006816816   | .o          |                 | 聯絡內容           |          |           |               |
| <u><u><u></u><u></u><u></u><u></u><u></u><u></u><u></u><u></u><u></u><u></u><u></u><u></u><u></u><u></u><u></u><u></u><u></u><u></u></u></u> |            |                                       |             | 090610610   |             |                 |                |          |           |               |
| _                                                                                                    |            |                                       |             |             |             |                 |                |          | 新         | 增             |
| ■ 聯絡資料列表<br>聯絡類別                                                                                                    |            | 次類別                                   | 郵遞區號        |             |             | 聯络內容            |                |          | 執行        |               |
| 地址                                                                                                    | 收費地址       |                                       | 106         | 台北市         | 大安區商智路-     | -段168號          |                |          |           |               |
|                                                                                                    |            |                                       | 1           |             |             |                 |                |          |           |               |
|                                                                                                    |            |                                       |             |             |             |                 |                |          | 回客戶       | 列表            |
|                                                                                                    |            |                                       |             |             |             |                 |                |          |           |               |
|                                                                                                    |            |                                       |             |             |             |                 |                |          |           |               |
| о Г 📥                                                                                                    |            |                                       |             |             | ╤ᆠᅳ         | <b>⊨</b> \      |                |          |           |               |
| 2. '豕                                                                                                    | 屬了         | 〔料」(                                  | <b>乳狸</b> 約 | <b>古豕</b> 層 | 蜀万ェ         | し)              |                |          |           |               |
| •                                                                                                    |            | <u> </u>                              | <u></u>     |             | ,           |                 |                |          |           |               |
| 2-1                                                                                                    | 「增約        | 冢屬前                                   | ・請弁         | ī查訊         | 间冢屬         | 是否已有            | <b>F在客戶</b>    | 群中       | 0         |               |
|                                                                                                    |            |                                       |             |             |             |                 |                |          |           |               |
| 點【聋                                                                                                    | <b>[</b> ] | 】→於                                   | 查詢條         | 除件軟         | 俞入家         | 〖屬姓名-           | →按【查           | 詢】       | ・於下方      | 5查            |
|                                                                                                    |            |                                       |             |             |             |                 |                |          |           |               |
| 詢結果                                                                                                    | ミコ         | 選後按                                   | 「確定         | 2」-         | →再挑         | 選與家屬            | 屬的「關           | 係」       | →「儲       | 存             |
|                                                                                                    |            |                                       |             |             |             |                 |                |          |           |               |
| 家屬關                                                                                                    | <b>【</b> 係 | l °                                   |             |             |             |                 |                |          |           |               |
|                                                                                                    | ≥ <i>∩</i> |                                       |             | 泰之教専宿       | 佐佐業八生       | • • • • • • • • |                |          |           |               |
|                                                                                                    |            |                                       |             | 电丁弦示具       |             | ❷ 896 杪後        | 自動登出 到期日:134/1 | 2/31 用户: | 商智宜訊 加入好友 | ₽₽ġ           |
| ▲ 客戶保單                                                                                                    | ~          | 客戶資料-家屬資                              | 料           | _           | _           |                 | _              |          | ▲ 客戶保單    | / 客戶查詢        |
| 客戶查詢                                                                                                    |            | 商小智男 20歲 客                            | 戶列表         |             |             |                 |                |          | ×         |               |
| 查詢列印                                                                                                    | - 1        | 1.客戶資料                                |             |             |             |                 |                |          |           |               |
| 客戶統計                                                                                                    |            | 基本資料 寡                                | ■ 查詢條件      |             |             |                 |                |          |           |               |
| ■ 商品管理                                                                                                    | >          | - 家國基本容                               | 類別          | 姓名 💙        | 雲小花         |                 |                |          |           |               |
| ■ 需求分析                                                                                                    | >          | 永调整平 <b>贝</b><br>總律安后 *               |             |             |             |                 |                |          | 查詢        |               |
| ▶ 雲端報表                                                                                                    | >          | 送澤答尸*                                 | ■ 查詢結果      |             |             |                 |                |          |           |               |
| 』 基金續效                                                                                                    | >          | · · · · · · · · · · · · · · · · · · · | 點選          | 姓名          | 性別          | 身分證字號           | 生日             | 年齢       | 職級        |               |
| <ul> <li>金統管理</li> </ul>                                                                                                    | ,          | 山生年月日                                 |             | 雲小花         | 女           | 雲小花             | 090/11/15      | 19       | 1         |               |
| - 37° 20' E /±                                                                                                    |            | 36-1-34 17.55                         |             |             |             |                 |                |          |           |               |
|                                                                                                    | - 1        | <b>業</b> 家屬資料列第                       |             |             |             |                 |                | 確定       | 關閉        |               |

商小智

男

090/09/28

20 1

商小智

本人

|   |         | 雪華   | 佗   | ≡         | 電子發展                | <b>栗寅施作業公告</b> | ❷ 890 秒後自動登                                                                                                    | 出 到期日:1   | 34/12/31 用戶 | 5: 商智資訊 | ₩ 加入好友   | ₽₫₽          |
|---|---------|------|-----|-----------|---------------------|----------------|----------------------------------------------------------------------------------------------------|-----------|-------------|---------|----------|--------------|
|   | 1       | 客戶保單 | *   | 客戶資料-家    | 屬資料                 |                |                                                                                                    |           |             |         | ▲ 客戶保單   | / 客戶查詰       |
|   |         | 客戶查詢 |     | 商小智 男 20歲 |                     |                |                                                                                                    |           |             |         |          |              |
|   |         | 查詢列印 |     | 1.客戶資料    | 2.保單商品 3.分析保障 4.    | 產物險 5.報表列印     |                                                                                                    |           |             |         |          |              |
|   |         | 客戶統計 |     | 基本資料      | 家屋資料                |                |                                                                                                    |           |             |         |          |              |
|   |         | 商品管理 | >   | - 家屬基本資   | <b>資料</b> [* 為必填欄位] |                |                                                                                                    |           |             |         |          |              |
|   |         | 需求分析 | >   | 選擇客戶 *    | 查詢 自行新增             |                |                                                                                                    |           |             |         |          |              |
|   | Ľ       | 雲端報表 | >   | 關係 *      | •                   |                | 性別 *                                                                                                    | 男         | ~           |         |          |              |
|   | al      | 基金績效 | >   | 出生年月日     |                     |                | 年齢                                                                                                    |           |             |         |          |              |
|   | <b></b> | 系統管理 | >   | 身分證字號     |                     | 檢核             | 職業等級                                                                                                    | 1         | *           |         |          |              |
|   |         |      |     | ₩ 家屬資料歹   | 利表設定戶長 商小智 💙 設定     |                |                                                                                                    |           |             |         |          |              |
|   |         |      |     | 關係        | 姓名                  | 身分證字號          | 性別                                                                                                    | 生日        | 年齢          | 職級      | 執行       |              |
|   |         |      |     | 本人        | 商小智                 | 商小智            | 男                                                                                                    | 090/09/28 | 20          | 1       |          |              |
|   |         |      |     | 配偶、       | 「雲小花                | 雲小花            | 女                                                                                                    | 090/11/15 | 19          | 1       | ×        |              |
|   |         |      |     |           |                     |                |                                                                                                    |           | 取           | 消 回客    | F戶列表 儲存身 | <b>、</b> 屬關係 |
| I |         |      |     |           |                     |                |                                                                                                    |           |             |         |          |              |
|   |         |      |     |           |                     |                |                                                                                                    |           |             |         |          |              |
|   |         |      |     |           |                     |                |                                                                                                    |           |             |         |          |              |
|   | 2_      | 2 #⊓ | はな  | □【杏       | <b>淘】</b> . 於杏部     | 与结里毎顕え         | 云夕留                                                                                                    | . 詰       | <b>按【</b>   | 閯皀      | 1 後      | 甬            |
|   | Ζ-      |      | 178 |           | 비 / / 가 드 마         | うる大学家          | いつキ                                                                                                    | ´ P月      |             | 9FJ  ⁄J |          |              |
|   | ŧ       | まち   | Г   | 白行新       | 讀,→輸2               | 家屬其木讀          | い いちょう ひんしょう ひんしょう いちょう いちょう しんしょう いちょう しんしょう しんしゅう しんしゅう しんしゅう しんしゅう しんしゅう しんしゅう しんしゅう ちんしゅう しんしゅう しんしゅう しんしゅう しんしゅう しんしゅう ちんしゅう ちんしゅう ちんしゅう ちんしゅう ちんしゅう ちんしゅう しんしゅう しんしゅう ちんしゅう しんしゅう ちんしゅう しんしゅう ちんしゅう しんしゅう ちんしゅう しんしゅう ちんしゅう しんしゅう ちんしゅう しんしゅう ちんしゅう ちんし しゅう ちんしゅう ちんしゅう む む む む む む む む む む む む む む む む む む む | Г¥        | - <u>m</u>  | 即百      | Τo       |              |
|   | H/      | ᅱᄌ   |     |           |                     |                |                                                                                                    | 471       |             |         |          |              |

|   |     | ₽₽          | 佗 | =             |           |       |        |   | ❷ 884 秒後自動登出 | 到期日:134/12/31 | 用戶: 商智資訊 | 👐 加入好友 | ₽₫₩    |
|---|-----|-------------|---|---------------|-----------|-------|--------|---|--------------|---------------|----------|--------|--------|
|   | 客   | 戶保單         | * | 客戶資料-家屬資料     | _         |       |        |   |              |               |          | 🛦 客戶保單 | / 客戶查詢 |
|   | 客   | 「戶查詢        |   | 商小智 男 20歲     |           |       |        |   |              |               |          |        |        |
|   | 查   | 麵列印         |   | 1.客戶資料 2.保單商品 | 品 3.分析保障  | 4.產物險 | 5.報表列印 |   |              |               |          |        |        |
|   | 客   | 6戶統計        |   | 基本資料 家國資料     |           |       |        |   |              |               |          |        |        |
|   | 商   | <b>〕品管理</b> | > | 家屬基本資料 [* 為必; | 真欄位]      |       |        |   |              |               |          |        |        |
| Ξ | 高   | 求分析         | > | 選擇客戶 *        | 查詢 自行新:   | 曾 雲小紫 |        |   |              |               |          |        |        |
| • | ) g | 端報表         | > | 關係 *          | 兄弟姊妹 🖌    |       |        | 1 | 生別 *         | 女 *           |          |        |        |
| a | 甚   | 金績效         | > | 出生年月日         | 091/04/06 |       |        | 8 | F齡           | 19            |          |        |        |
| • | 条   | 統管理         | > | 身分證字號         |           | 檢核    |        | Ę | 職業等級         | 1 ~           |          |        |        |
|   |     |             |   |               |           |       |        |   |              |               |          | 取消     | 新增     |
|   |     |             |   |               |           |       |        |   |              |               |          |        |        |
|   |     |             |   |               |           |       |        |   |              |               |          |        |        |
|   |     |             |   |               |           |       |        |   |              |               |          |        |        |
|   |     |             |   |               |           |       |        |   |              |               |          |        |        |
|   |     |             |   |               |           |       |        |   |              |               |          |        |        |
|   |     |             |   |               |           |       |        |   |              |               |          |        |        |
|   |     |             |   |               |           |       |        |   |              |               |          |        |        |
|   |     |             |   |               |           |       |        |   |              |               |          |        |        |
|   |     |             |   |               |           |       |        |   |              |               |          |        |        |
|   |     |             |   |               |           |       |        |   |              |               |          |        |        |
|   |     |             |   |               |           |       |        |   |              |               |          |        |        |

## 3. 新增保單

## 3-1「保單商品」→「新增保單」→輸入保單基本資料→「儲 存保單」。

|          |                       | ــــــ بـــ بــــ بــــــ |           |                |              |         |               |
|----------|-----------------------|---------------------------|-----------|----------------|--------------|---------|---------------|
| ──罢舉化    | <b>106/09/20</b> 商智資訊 | -雲華佗有LINE官方帳號了! 1         | .06/09/05 | ④ 873 秒後自動登出 到 | 期日:134/12/31 | 用戶:商智資訊 |               |
| ▮ 客戶保單 💙 | 保單商品-保單資料             |                           |           |                |              |         | ▲ 客戶保單 / 客戶查i |
| 客戶查詢     | 商小智 男 20歲             |                           |           |                |              |         |               |
| 查詢列印     | 1.客戶資料 2.保單商          | 品 3.分析保障 4.產物             | 勿險 5.報表列印 |                |              |         |               |
| 客戶統計     | 保單資訊                  |                           |           |                |              |         |               |
| ■ 商品管理 > | ₩ 保單基本資料 [*為          | 必填欄位] 💿 台幣 ○ 外幣           |           |                |              |         |               |
| ■ 需求分析 > | 保單號碼 *                | BI100420001               | 產生保單號碼    | 投保公司 *         | 三商美邦         | ~       |               |
| ■ 雲端報表 > | 投保日期 *                | 109/04/01                 |           | 主被保人投保年龄       | 19           |         |               |
| 山 基金績效 ≯ | 繳別*                   | 年繳 🖌                      |           | 下次繳費日期         | 111/04/01    |         |               |
| 💼 系統管理 🕨 | 要保人                   | 商小智                       | Q         | 繳法             |              | -       |               |
|          | 紅利選擇                  | •                         |           | 保費             | 0            | I       |               |
|          | 保單狀態                  | 保單正常                      |           | ~              |              |         |               |
|          |                       | 郵遞區號                      |           |                |              | Q       | 带入收费地址        |
|          | 收費地址                  |                           | ~         |                |              |         |               |
|          | 信用卡號/銀行帳號             |                           |           | 信用卡到期月年        | * 月          | • 年     |               |
|          | 招攬業務                  |                           |           | 維護業務           |              |         |               |
|          | 保單備註                  |                           |           |                |              |         | 1             |
|          |                       |                           |           |                |              |         | 保單列表 儲存保單     |

3-2 於畫面下方「新增商品」→輸入「商品代碼/商品名稱」
關鍵字→「查詢」→選取所需險種→「確定」→填入險種相關
資料→「儲存商品」·即會加入下方商品資料列表(以此類推加入其他險種)。

| ● SAFURE ■       OBM7 DEGESSE UNDER 144/2/21 NF REEZ ● DASE         ▲ SAFUE ●       ABREAL/2017         ● SAFUE       ABREAL/2017         ● SAFUE       ABREAL/2017 </th <th>CEREMAN       ■ SPERAT       ■ SPERAT       <td< th=""><th>● 日本日本     ● 日本日本     ● 日本     ● 日本     ● 日本     ● 日本     ● 日本     ● 日本</th><th></th><th></th><th></th><th></th><th></th><th></th><th></th><th></th><th></th><th></th><th></th><th></th></td<></th> | CEREMAN       ■ SPERAT       ■ SPERAT <td< th=""><th>● 日本日本     ● 日本日本     ● 日本     ● 日本     ● 日本     ● 日本     ● 日本     ● 日本</th><th></th><th></th><th></th><th></th><th></th><th></th><th></th><th></th><th></th><th></th><th></th><th></th></td<> | ● 日本日本     ● 日本日本     ● 日本     ● 日本     ● 日本     ● 日本     ● 日本     ● 日本                                                                                                    |                        |                           |                            |                            |            |                      |                      |       |            |               |             |     |
|----------------------------------------------------------------------------------------------------|----------------------------------------------------------------------------------------------------|----------------------------------------------------------------------------------------------------|------------------------|---------------------------|----------------------------|----------------------------|------------|----------------------|----------------------|-------|------------|---------------|-------------|-----|
| またらま         ・         またのま         ・         またのま         またのま                                                                                                    | ▲ 2004 **              日田田田田田田田田田田田田田田田田田田田田田田田田田                                                                                                    | ▲ 8月2日 *         ● 前日を以渡りま*         ● 前日を以渡りま*         ● 前日を         ● 前日を         ● 前日                                                                                                    |                        | = +07/00/47 -             | د ده ۱۱ هم ۱۱ هم ۱۱ م<br>ا |                            |            |                      | 2 897 秒後自動           | 登出 到期 | 日: 134/12, | /31 用戶:商都     | 留資訊 いい 加入好な | ŀ   |
| 新田田       田田田       田田       田       田       田       田       田       田       田       田       田 <td>第月日時       日期日前       日期日前       日日日       日期日前       日日日       日日日       日日       日日</td> <td>東正時     第二日時     第二日時</td> <td>▲ 客戶保單 💙</td> <td>信用卡號/銀行帳</td> <td><b>9</b>4</td> <td></td> <td></td> <td>_</td> <td>信用上到期日午</td> <td></td> <td>Y F</td> <td>1 _ 1</td> <td>æ</td> <td></td>                                                                                                    | 第月日時       日期日前       日期日前       日日日       日期日前       日日日       日日日       日日       日日                                                                                                    | 東正時     第二日時     第二日時                                                                                                    | ▲ 客戶保單 💙               | 信用卡號/銀行帳                  | <b>9</b> 4                 |                            |            | _                    | 信用上到期日午              |       | Y F        | 1 _ 1         | æ           |     |
| 2 時小市       6 時計         2 日本市       1 日本市         2 日本市       1 日本市         2                                                                                                    | 日本時時       日本日本       日本日本       日本       日本日本       日本       日本日本       日本       日本       日本       日本       日本       日本       日本       日本       日本       日本       日本       日本       日本       日本       日本       日本       日本       日本       日本       日本       日本       日本       日本       日本       日本       日本       日本       日本       日本       日本       <                                                                                                    | 日本市                                                                                                    | 客戶查詢                   | 招攬業務                      | 商品小幫手                      |                            |            |                      |                      |       |            |               | ×           |     |
| 第月時計       日本日本       日本日本       日本       日本       日本日本       日本日       日本日       日本       日本 </td <td>第二時期       第二時期       ● 第日日       ● 第日日       ● 第日       ● 第日       ● 第日       ● 第日       ● 第日       ● 第日       ● 第日       ● 第日       ● 第日       ● 第日       ● 第日       ● 第日       ● 第日       ● 第日       ● 第日       ● 第日       ● 第日       ● 第日       ● 第日       ● 第日       ● 第日       ● 第日       ● 第日       ●</td> <td>第月時日       第月時日       第月前日       第月時日       第月前日       第月前日       第月前日       第月前日       第月前日       第月前日       第月前日       第月前日       第月前日       第月前日       第月前日       第月前日       第月前日       第月前日       第月前日       第月前日       第月前日       第月前日       第月前日       第月前日       第月前日       第月前日       第月前日       第月前日</td> <td>查詢列印</td> <td>保單備許</td> <td>■ 査詢條件</td> <td></td> <td></td> <td></td> <td></td> <td></td> <td></td> <td></td> <td></td> <td></td>                                                                           | 第二時期       第二時期       ● 第日日       ● 第日日       ● 第日       ● 第日       ● 第日       ● 第日       ● 第日       ● 第日       ● 第日       ● 第日       ● 第日       ● 第日       ● 第日       ● 第日       ● 第日       ● 第日       ● 第日       ● 第日       ● 第日       ● 第日       ● 第日       ● 第日       ● 第日       ● 第日       ● 第日       ●                                                                                                    | 第月時日       第月時日       第月前日       第月時日       第月前日       第月前日       第月前日       第月前日       第月前日       第月前日       第月前日       第月前日       第月前日       第月前日       第月前日       第月前日       第月前日       第月前日       第月前日       第月前日       第月前日       第月前日       第月前日       第月前日       第月前日       第月前日       第月前日       第月前日                                                                                                    | 查詢列印                   | 保單備許                      | ■ 査詢條件                     |                            |            |                      |                      |       |            |               |             |     |
| ● 品品単型         ●         ●         ●         ●         ●         ●         ●         ●         ●         ●         ●         ●         ●         ●         ●         ●         ●         ●         ●         ●         ●         ●         ●         ●         ●         ●         ●         ●         ●         ●         ●         ●         ●         ●         ●         ●         ●         ●         ●         ●         ●         ●         ●         ●         ●         ●         ●         ●         ●         ●         ●         ●         ●         ●         ●         ●         ●         ●         ●         ●         ●         ●         ●         ●         ●         ●         ●         ●         ●         ●         ●         ●         ●         ●         ●         ●         ●         ●         ●         ●         ●         ●         ●         ●         ●         ●         ●         ●         ●         ●         ●         ●         ●         ●         ●         ●         ●         ●         ●         ●         ●         ●         ●         ●         ●         ● </td <td>● 日田田       ● 日田田       ● 日田       ● 日田       ● 日田       ● 日田       ● 日田       ● 日田       ● 日田       ● 日田       ● 日田       ● 日田       ● 日田       ● 日田       ● 日田       ● 日田       ● 日田       ● 日田       ● 日田       ● 日田       ● 日田       ● 日田       ● 日田       ● 日田       ● 日田       ● 日田       ● 日田       ● 日田&lt;</td> ● 日田<                                                                                                    | ● 日田田       ● 日田田       ● 日田       ● 日田       ● 日田       ● 日田       ● 日田       ● 日田       ● 日田       ● 日田       ● 日田       ● 日田       ● 日田       ● 日田       ● 日田       ● 日田       ● 日田       ● 日田       ● 日田       ● 日田       ● 日田       ● 日田       ● 日田       ● 日田       ● 日田       ● 日田       ● 日田       ● 日田<                                                                                                    | ● 品田県         ● 田田田         ● 田田田         ● 田田         ● 田         ● 田         ● 田                                                                                                    | 客戶統計                   |                           | 商品類型                       | <ul> <li>全部〇主約〇</li> </ul> | 附約 🗈 註: 🗄  | E約為可單獨出              | 出單之保險商品;附約           | 別否・   |            |               |             |     |
|                                                                                                    | 第 第次分前         ●         ●         ●         ●         ●         ●         ●         ●         ●         ●         ●         ●         ●         ●         ●         ●         ●         ●         ●         ●         ●         ●         ●         ●         ●         ●         ●         ●         ●         ●         ●         ●         ●         ●         ●         ●         ●         ●         ●         ●         ●         ●         ●         ●         ●         ●         ●         ●         ●         ●         ●         ●         ●         ●         ●         ●         ●         ●         ●         ●         ●         ●         ●         ●         ●         ●         ●         ●         ●         ●         ●         ●         ●         ●         ●         ●         ●         ●         ●         ●         ●         ●         ●         ●         ●         ●         ●         ●         ●         ●         ●         ●         ●         ●         ●         ●         ●         ●         ●         ●         ●         ●         ●         ●         ●         ● </td <td>第二次時代         第二次時代         第三次時代         第三次時代         第三次時代         第三次時代         第三次時代         第二次時代         第二次         第二次         第二</td> <td>■ 商品管理 &gt;</td> <td></td> <td>保險公司</td> <td>三商美邦</td> <td>~</td> <td>商品代</td> <td>碼/商品名稱</td> <td>享安</td> <td>康</td> <td></td> <td></td> <td></td>                              | 第二次時代         第二次時代         第三次時代         第三次時代         第三次時代         第三次時代         第三次時代         第二次時代         第二次         第二次         第二                                                                                                    | ■ 商品管理 >               |                           | 保險公司                       | 三商美邦                       | ~          | 商品代                  | 碼/商品名稱               | 享安    | 康          |               |             |     |
|                                                                                                    | ● 第四日         ●         第二日         第二日         ※保單解別:台幣         ●           ● 約日四         ●         ●         ●         ●         ●         ●         ●         ●         ●         ●         ●         ●         ●         ●         ●         ●         ●         ●         ●         ●         ●         ●         ●         ●         ●         ●         ●         ●         ●         ●         ●         ●         ●         ●         ●         ●         ●         ●         ●         ●         ●         ●         ●         ●         ●         ●         ●         ●         ●         ●         ●         ●         ●         ●         ●         ●         ●         ●         ●         ●         ●         ●         ●         ●         ●         ●         ●         ●         ●         ●         ●         ●         ●         ●         ●         ●         ●         ●         ●         ●         ●         ●         ●         ●         ●         ●         ●         ●         ●         ●         ●         ●         ●         ●         ●         ●         ●         ●                                                                                                    |                                                                                                    | 🗃 需求分析 💙               |                           | 約別                         | 全部 🖌                       |            | 停現售                  |                      | 全音    | 5 V        |               |             |     |
| 副 至金祖公 )       ●       ●       ●       ●       ●       ●       ●       ●       ●       ●       ●       ●       ●       ●       ●       ●       ●       ●       ●       ●       ●       ●       ●       ●       ●       ●       ●       ●       ●       ●       ●       ●       ●       ●       ●       ●       ●       ●       ●       ●       ●       ●       ●       ●       ●       ●       ●       ●       ●       ●       ●       ●       ●       ●       ●       ●       ●       ●       ●       ●       ●       ●       ●       ●       ●       ●       ●       ●       ●       ●       ●       ●       ●       ●       ●       ●       ●       ●       ●       ●       ●       ●       ●       ●       ●       ●       ●       ●       ●       ●       ●       ●       ●       ●       ●       ●       ●       ●       ●       ●       ●       ●       ●       ●       ●       ●       ●       ●       ●       ●       ●       ●       ●       ●       ●       ●       ●       ●                                                                                                    | I 3 25 26 27       IIIIIIIIIIIIIIIIIIIIIIIIIIIIIIIIIIII                                                                                                    | ● 米田田       ● 田田       ● 田       ● 田       ● 田 <td>雲端報表 &gt;</td> <td>■ 【 三商美邦</td> <td>※保留憋別:;</td> <td>き酸</td> <td></td> <td></td> <td></td> <td></td> <td></td> <td><math>\overline{}</math></td> <td></td> <td></td>                                                                                                    | 雲端報表 >                 | ■ 【 三商美邦                  | ※保留憋別:;                    | き酸                         |            |                      |                      |       |            | $\overline{}$ |             |     |
| A.桃田田       A.桃田田       新山田山(水) 大橋       第       新山田山(水) 大橋       第       新山田山(水) 大橋       第       新山田山(水) 大橋       第       新山田山(水) 大橋       第       新山田山(水) 大橋       第       新山田山(水) 大橋       第       新山田山(水) 大橋       第       新山田山(水) 大橋       第       新山田山(水) 大橋       第       新山田山(水) 大橋       第       新山田山(水) 大橋       第       新山田山(水) 大橋       第       新山田山(水) 大橋       第       第       新山田山(水) 大橋       第       第       新山田山(水) 大橋       第       第       第       1       1       1       1       1       1       1       1       1       1       1       1       1       1       1       1       1       1       1       1       1       1       1       1       1       1       1       1       1       1       1       1       1       1       1       1       1       1       1       1       1       1       1       1       1       1       1       1       1       1       1       1       1       1       1       1       1       1       1       1       1       1       1       1       1       1       1       1       1       1       1       1                                                                                                    | A KK田田                                                                                                    | ・         新田田         新田田         新田         新田田         新田         新田                                                                                                    | .⊪ 基金績效 >              |                           | 《师手币加.                     |                            |            |                      |                      |       |            | ח`            | 查詢          |     |
| 単成 公司 約別 商品化場 別名 商品名稱 単位 停現集 解集起記日 執行<br>展員年期・<br>日間 一 一 一 一 一 一 一 一 一 一 一 一 一 一 一 一 一 一 一                                                                                                    | 【三商美邦/BIL00420001】保單商品資料[*h4%       第名       第名       第日       103/04/01       103/04/01       103/04/01       103/04/01       103/04/01       103/04/01       103/04/01       103/04/01       103/04/01       103/04/01       103/04/01       103/04/01       103/04/01       103/04/01       103/04/01       103/04/01       103/04/01       103/04/01 <td>【三商美邦/B100420001】角励展時列表         通信         第二         第二         第二         第二         第二         第二         第二         第二         第二         第二         第二         第二         第二         第二         第二         第二         第二         第二         第二         第二         第二         第二         第二         第二         第二          第二         第二         第二         第二         第二         第二         第二         第二         第二         第二         第二         第二         第二         第二         第二          第二          第二         第二         第二         第二         第二         第二         第二         第二         第二         第二         第</td> <td>🚔 系統管理 💙</td> <td>商品代嗎/名稱 *</td> <td><b>畫</b> 查詢結果</td> <td></td> <td></td> <td></td> <td></td> <td></td> <td></td> <td>C C</td> <td></td> <td></td>                                                                                                    | 【三商美邦/B100420001】角励展時列表         通信         第二         第二         第二         第二         第二         第二         第二         第二         第二         第二         第二         第二         第二         第二         第二         第二         第二         第二         第二         第二         第二         第二         第二         第二         第二          第二         第二         第二         第二         第二         第二         第二         第二         第二         第二         第二         第二         第二         第二         第二          第二          第二         第二         第二         第二         第二         第二         第二         第二         第二         第二         第                                                                                                    | 🚔 系統管理 💙               | 商品代嗎/名稱 *                 | <b>畫</b> 查詢結果              |                            |            |                      |                      |       |            | C C           |             |     |
| ●       ●       ●       ●       ●       ●       ●       ●       ●       ●       ●       ●       ●       ●       ●       ●       ●       ●       ●       ●       ●       ●       ●       ●       ●       ●       ●       ●       ●       ●       ●       ●       ●       ●       ●       ●       ●       ●       ●       ●       ●       ●       ●       ●       ●       ●       ●       ●       ●       ●       ●       ●       ●       ●       ●       ●       ●       ●       ●       ●       ●       ●       ●       ●       ●       ●       ●       ●       ●       ●       ●       ●       ●       ●       ●       ●       ●       ●       ●       ●       ●       ●       ●       ●       ●       ●       ●       ●       ●       ●       ●       ●       ●       ●       ●       ●       ●       ●       ●       ●       ●       ●       ●       ●       ●       ●       ●       ●       ●       ●       ●       ●       ●       ●       ●       ●       ●       ●                                                                                                          | 「日田 中市       日田 中市       日日       日日 中市       日日       日日                                                                                                    | 正式集中書       109/01/01       109/01/01       109/01/01         日本日本       109/01/01       日本日本       109/01/01         日本日本       109/01/01       日本日本       109/01/01         日本日本       109/01/01       日本日本       109/01/01         日本日本       109/01/01       日本日本       109/01/01         日本日本       109/01/01       日本日本       109/01/01         日本日本       109/01/01       日本       109/01/01         日本日本       109/01/01       日本       日本         日本日本       109/01/01       日本       日本         日本日本       109/01/01       日本       日本         日本日本       109/01/01       日本       日本         日本日本       109/04/01       日本       日本         日本日本       109/04/01       日本       日本         日本日本       109/04/01       日本       日本         日本日本       109/04/01       日本       日本         日本日本       109/04/01       日本       日本         日本       日本       日本       日本         日本       日本       日本       日本         日本       日本       日本       日本       日本         日本       日本       日本       日                                                                                                    |                        | 投保日期*                     | 選取 公司                      | 1 約別 同                     | 商品代碼       | 別名                   | 商品名稱                 | 單位    | 停現售        | 銷售起訖日         | 執行          |     |
|                                                                                                    | 「第級公務       第級公務       第級公務       第股       第股       第股       第股       第股       第股       第股       第股       第股       第股       第       第       第       第       第       第       第       第       第       第       第       10       10       10       10       10       10       10       10       10       10       10       10       10       10       10       10       10       10       10       10       10       10       10       10       10       10       10       10       10       10       10       10       10       10       10       10       10       10       10       10       10       10       10       10       10       10       10       10       10       10       10       10       10       10       10       10       10       10       10       10       10       10       10       10       10       10       10       10       10       10       10       10       10       10       10       10       10       10       10       10       10       10       10       10       10       10       10       10       1                                                                                                    | 日常 日間       109/04/01         日間       109/04/01         日目       109/04/01         日       1000000000000000000000000000000000000                                                                                                    |                        | 繳費年期 *                    | <ul> <li>王商美</li> </ul>    | 耶 主約 SA                    | C SAC      |                      | 享安康防癌保險              | 萬元    | 現售         | 108/01/01     |             |     |
| 商品沈振       ・       ・       ・       ・       ・       ・       ・       ・       ・       ・       ・       ・       ・       ・       ・       ・       ・       ・       ・       ・       ・       ・       ・       ・       ・       ・       ・       ・       ・       ・       ・       ・       ・       ・       ・       ・       ・       ・       ・       ・       ・       ・       ・       ・       ・       ・       ・       ・       ・       ・       ・       ・       ・       ・       ・       ・       ・       ・       ・       ・       ・       ・       ・       ・       ・       ・       ・       ・       ・       ・       ・       ・       ・       ・       ・       ・       ・       ・       ・       ・       ・       ・       ・       ・       ・       ・       ・       ・       ・       ・       ・       ・       ・       ・       ・       ・       ・       ・       ・       ・       ・       ・       ・       ・       ・       ・       ・       ・       ・       ・       ・       ・       ・       ・       ・       ・       ・       ・ <td></td> <td>単品双級       単近       第四         第二       三面実現別/10100420001 7 首品質集判900         取加 直面式區 商品波編       税保料       直接 益 直 直接 重 直 直接 重 支 直 直接 重 支 重 重 重 支 重 重 重 重 重 重 重 重 重 重 重 重 重</td> <td></td> <td>台幣保額</td> <td></td> <td></td> <td></td> <td></td> <td></td> <td></td> <td></td> <td>~</td> <td></td> <td></td>                                                                                                    |                                                                                                    | 単品双級       単近       第四         第二       三面実現別/10100420001 7 首品質集判900         取加 直面式區 商品波編       税保料       直接 益 直 直接 重 直 直接 重 支 直 直接 重 支 重 重 重 支 重 重 重 重 重 重 重 重 重 重 重 重 重                                                                                                    |                        | 台幣保額                      |                            |                            |            |                      |                      |       |            | ~             |             |     |
| 第二       第三       第三       第三         第二       第四, 第四, 第四, 第四, 第四, 第四, 第四, 第四, 第四, 第四,                                                                                                    | 第二 三周美邦/B100420001〕 第話葉特別第         20 単位         20 単位         20 単位         20 単位         21 単位         21 単位         21 単位         21 単位         21 単位         21 単位         21 単位         21 単位         21 単位         21 単位         20 単成         20 単成          20 単成                                                                                                    | 正         NU         NU           日         二 商鉄邦/BIL00420001 ] 函設資料別誌         放放器         放放         有用         白粉公園         放皮         取方   C 三商美邦/BIL00420001 ] 保羅商品質料 [*無公共報位]           100/04/01         「「備年期至75歳」 投保年齢 0 - 40歳」 保額限制 10~200歳元         「「備年期至75歳」 投保年齢 0 - 40歳」 保額限制 10~200歳元                                                                                                    |                        | 商品狀態                      |                            |                            |            |                      |                      |       | _          | Thirds        | 88.88       |     |
| 第2日       二       二       二       二       2020日       100420001       100420001       100420001       100420001       100420001       100420001       100420001       100420001       100420001       100420001       100420001       100420001       100420001       100420001       100420001       100420001       100420001       100420001       100420001       100420001       100420001       100420001       100420001       100420001       100420001       100420001       100420001       100420001       100420001       100420001       100420001       100420001       100420001       100420001       100420001       100420001       100420001       100420001       100420001       100420001       100420001       100420001       100420001       100420001       100420001       100420001       100420001       100420001       100420001       100420001       100420001       100420001       100420001       100420001       100420001       100420001       100420001       100420001       100420001       100420001       100420001       100420001       100420001       100420001       100420001       100420001       100420001       100420001       100420001       100420001       100420001       100420001       100420001       100420001       100420001       100420001       10042                                                                                                    | 第2       三級美男/BIL00420001 J 保護商品資料 (*Aso 環盤)         第330       第品代碼       現保財       資保防       年期       自務保護       第位       自務保護       就業       執行         第330       第品代碼       商品名稿       投保財       資保防       日本       執行         第330       第品代碼       商品名稿       投保財       資保防       日本       執行         日前       新雄商品       SAC 享安康防癌保険       日期*       「199/04/01       日本       日本       日         雪年期*       20年期 > 保福年期至75歳       投保年齢 0~40歳       保額限制 10~200萬元       日       日         品状紙       有效                                                                                                    | Image: Control in the section of the section of |                        |                           |                            |                            |            |                      |                      |       |            | 唯定            | 關闭          |     |
| 約別     商品代碼     商品名稱     投保封     被保險人     年期     台幣保頓     単位     台幣保費     就集     執行       【三商美邦/BI100420001】保單商品資料 [*為必课餐位] <td< td=""><td>約別       商品代碼       商品名碼       税保約       夜保急、       年期       台幣保額       單位       台幣保置       政策       執行         【三商美邦/B100420001】保華商品資料 [*為必導簧位]                   執行         品代碼/名碼       新備商品 SAC 享安康防癌保険                                                                                                  <t< td=""><td>約別     前品代碼     商品名稱     税倍     後保持人     年期     白幣保額     単位     白幣保費     就差     執行         【三商美邦/B100420001】保單商品資料 [*為必保養位]         品代碼/名編*     新建商品     SAC 享安康防癌保険       保封象*     本人     先獲獲投供對象,以利帶出個願家&gt;     被保險人*     商小留 ~       保目期*     109/04/01     日本     日本     日本     日本       責年期*     20年期 ~     保備年期 至75歳     投保年齢 0~40歳     保額限制 10~200萬元     日等       品状態     預公     二     二     日等     日</td><td></td><td></td><td>/ BI100420001 ]</td><td>間品資料列表</td><td></td><td></td><td></td><td></td><td></td><td></td><td></td><td></td></t<></td></td<>                                                                                                    | 約別       商品代碼       商品名碼       税保約       夜保急、       年期       台幣保額       單位       台幣保置       政策       執行         【三商美邦/B100420001】保華商品資料 [*為必導簧位]                   執行         品代碼/名碼       新備商品 SAC 享安康防癌保険 <t< td=""><td>約別     前品代碼     商品名稱     税倍     後保持人     年期     白幣保額     単位     白幣保費     就差     執行         【三商美邦/B100420001】保單商品資料 [*為必保養位]         品代碼/名編*     新建商品     SAC 享安康防癌保険       保封象*     本人     先獲獲投供對象,以利帶出個願家&gt;     被保險人*     商小留 ~       保目期*     109/04/01     日本     日本     日本     日本       責年期*     20年期 ~     保備年期 至75歳     投保年齢 0~40歳     保額限制 10~200萬元     日等       品状態     預公     二     二     日等     日</td><td></td><td></td><td>/ BI100420001 ]</td><td>間品資料列表</td><td></td><td></td><td></td><td></td><td></td><td></td><td></td><td></td></t<>                                                                                                    | 約別     前品代碼     商品名稱     税倍     後保持人     年期     白幣保額     単位     白幣保費     就差     執行         【三商美邦/B100420001】保單商品資料 [*為必保養位]         品代碼/名編*     新建商品     SAC 享安康防癌保険       保封象*     本人     先獲獲投供對象,以利帶出個願家>     被保險人*     商小留 ~       保目期*     109/04/01     日本     日本     日本     日本       責年期*     20年期 ~     保備年期 至75歳     投保年齢 0~40歳     保額限制 10~200萬元     日等       品状態     預公     二     二     日等     日                                                                                                    |                        |                           | / BI100420001 ]            | 間品資料列表                     |            |                      |                      |       |            |               |             |     |
| 【 三商美邦 / B1100420001 】保單商品資料 [*為必須暖位]<br>品代碼/名稱* 新增商品 SAC 享安康防癌保險<br>保對象* 本人 ◇ 先選獲投保對象,以利帶出相關家屬 被保險人* 商小智 ◇<br>保日期* 109/04/01<br>費年期* 20年期 ◇ 保障年期至75歳 投保年齢 0~40歳 保額限制 10~200萬元                                                                                                    | 【三商美邦 / B1100420001】保華商品資料 [*為必要異位]         品代碼/名稱*       新増商品 SAC 享安康防癌保険         保野象*       本人 、 先選擇投保對象。以利帶出相關変變       被保險人 *         廣日期*       109/04/01         夏年期*       20年期 、 保障年期至75歳 投保年齢 0~40歳 保額限制 10~200萬元         路狀鑑       有效                                                                                                    | 【 三商美邦 / BI100420001 】保單商品資料 [* 為必填暖位]<br>品代碼/名稱*  新増商品 SAC 享安康防癌保險<br>保對象*  本人 ◇ 先場裡投保對象・以利帶出相關案種 被保險人*  西小智 ◇<br>保日期*  109/04/01<br>費年期*  20年期 ◇ 保障年期 至75歳 投保年齢 0~40歳 保額限制 10~200 蓮元<br>若保額 20 重元 台幣保費 6960  田<br>名沈雅  有效 ◇                                                                                                    |                        |                           |                            |                            |            |                      |                      |       |            |               |             |     |
| 新増商品 SAC 享安康防癌保険      本人 ◆ 先選擇投保對象,以利帶出相關家屬 被保險人 * 商小智 ◆      Q保日期 * 109/04/01      建費年期 * 20年期 ◆ 保障年期 至75歳 投保年齢 0~40歳 保額限制 10~200萬元                                                                                                    | 新端商品     SAC 享安康防癌保険       保財象*     本人 ◆ 先選擇投保對象,以利帶出相關家屬     被保險人*     商小智 ◆       保日期*     109/04/01     109/04/01        遭年期*     20年期 ◆ 保障年期 至75歳 投保年齢 0~40歳 保額限制 10~200萬元     6960       離保額     有效                                                                                                    | 新端商品     SAC 享安康防癌保險       全保封象*     本人 ◆ 先選攜投保對象,以利帶出相關家屬     被保險人*     商小智 ◆       建保日期*     109/04/01        建費年期*     20年期 ◆ 保障年期至75歳 投保年齢 0~40歳 保顏限制 10~200萬元        雪幣保額     20     萬元     台幣保費     6960       輸出状態     有效                                                                                                    | 【 三商美邦 / BIJ           | 100420001】保               | 單商品資料 [*;                  | 禹必填欄位]                     |            |                      |                      |       |            |               |             |     |
| 保留教 *     本人 ◆ 先選擇投保對象,以利帶出相關家屬     被保險人 *     商小智 ◆       は保日期 *     109/04/01     109/04/01     109/04/01       建年期 *     20年期 ◆ 保障年期 至75歳 投保年齢 0~40歳 保額限制 10~200萬元     日期 10~200萬元                                                                                                    | 保計象*     本人 、先選擇投保對象,以利帶出相關家屬     被保險人*     商小智 、       (保日期*     109/04/01     109/04/01       費年期*     20年期 、保障年期至75歳 投保年龄0~40歳 保額限制10~200萬元     6960       幣保額     20     萬元     台幣保費     6960       品狀態     有效     、     、                                                                                                    | 保留數案*     本人 ◆ 先選擇投保對象,以利帶出相關家屬     被保險人*     商小智 ◆       保日期*     109/04/01                                                                                                    | i品代碼/名稱 *              | 新增商品                      | SAC 享安康防癌                  | 保險                         |            |                      |                      |       |            |               |             |     |
| 20年期 ★ 109/04/01       費年期 ★ 20年期 ★ 保障年期 至75歳 投保年齢 0~40歳 保額限制 10~200萬元                                                                                                    | 109/04/01       109/04/01       目前       日前       日       日前       日前       日前       日       日前       日       日       日       日       日       日       日       日                                                                                                    | 109/04/01       109/04/01       目目目目目目目目目目目目目目目目目目目目目目目目目目目目目目目目目目目目                                                                                                    | ·<br>保對象 *             | 本人 🖌                      | 先選擇投保對象,以                  | 《利帶出相關家屬                   |            |                      |                      |       |            |               |             |     |
| 書年期 ★ 20年期 ★ 保障年期 至75歳 投保年齢 0~40歳 保額限制 10~200萬元                                                                                                    | 費年期*     20年期 × 保障年期至75歳 投保年齢 0~40歳 保額限制 10~200萬元       幣保額     20       資效     台幣保費       6960                                                                                                    | <ul> <li>20年期 ▼ 保障年期至75歳 投保年齢 0~40歳 保額限制 10~200萬元</li> <li>幣保額</li> <li>20 萬元</li> <li>台幣保費</li> <li>6960</li> <li>一</li> </ul>                                                                                                    | 保日期 *                  | 109/04/01                 |                            |                            |            | 被保險人                 | *                    | 商小智   | 7 ~        |               |             |     |
|                                                                                                    | 幣保額     20     萬元     台幣保費     6960       品狀態     有效     ✓                                                                                                    | 部保額     20     萬元     台幣保費     6960     田       高品状態     有效     ✓     ●     ●                                                                                                    |                        |                           |                            |                            |            | 被保險人                 | *                    | 商小智   | 2 ~        |               |             |     |
| 幣保額 20 萬元 台幣保費 6960 量                                                                                                    | 品狀態 有效 <b>、</b>                                                                                                    |                                                                                                    | 費年期 *                  | 20年期 🗸                    | 保障年期 至                     | <b>75歲</b> 投保年             | ≡齡 0~40歲   | <b>被保險人</b><br>保額限制  | *<br>10~200萬元        | 商小智   |            |               |             |     |
|                                                                                                    |                                                                                                    |                                                                                                    | ≹費年期 *<br>↑幣保額         | 20年期 <b>~</b><br>20       | 保障年期 至                     | <b>75歲</b> 投保年             | ≡齡 0~40歲   | 被保險人<br>保額限制<br>台幣保費 | 、*<br>10~200萬元       | 商小警   | 2 •        | I             |             |     |
|                                                                                                    |                                                                                                    |                                                                                                    | ☆費年期 *<br>}幣保額<br>i品狀態 | 20年期 <b>~</b><br>20<br>有效 | · 保障年期 至<br>萬元             | 75歲 投保年                    | ≡齡 0~40歲   | 被保險人<br>保額限制<br>台幣保費 | *<br>  10~200萬元<br>! | 商小營   | 2 ~        |               |             |     |
| 取消儲                                                                                                    |                                                                                                    |                                                                                                    | ☆費年期 *<br> 幣保額<br> 品狀態 | 20年期 ~       20       有效  | · 保障年期 至<br>萬元             | <b>75歲</b> 投保年             | ≡齡 0~40歲   | 被保險人<br>保額限制<br>台幣保費 | *<br>] 10~200萬元<br>! | 商小智   |            |               | 取消          | 儲存商 |
|                                                                                                    |                                                                                                    |                                                                                                    | ★費年期 *<br>;幣保額<br>j品狀態 | 20年期 ~       20       有效  | · 保障年期 至<br>萬元             | 75歲 投保年                    | 三齡 0 ~ 40歲 | 被保險人<br>保額限制<br>台幣保費 | *<br>10~200蒐元<br>:   | 商小智   |            |               | 取消          | 儲存商 |
|                                                                                                    |                                                                                                    |                                                                                                    | ☆費年期 *<br>1幣保額<br>1品狀態 | 20年期 ~       20       有效  | · 保障年期 至<br>萬元             | <b>75歲</b> 投保年             | ≡齡 0~40歲   | 被保險人<br>保額限制<br>台幣保費 | *<br>  10~200萬元<br>! | 商小暂   |            |               | 取消          | 儲存商 |
| 取消 [編                                                                                                    |                                                                                                    |                                                                                                    | ▶費年期 *<br>常保額<br>j品狀態  | 20年期 ~       20       有效  | · 保障年期 至<br>萬元             | 75歳 投保年                    | 5齡 0∼40歲   | 被保險人<br>保額限制<br>台幣保費 | *<br>10~200萬元<br>:   | 商小智   |            |               | 取消          | 儲存商 |
| 取消 [[                                                                                                    |                                                                                                    |                                                                                                    | ≵費年期 *<br>1幣保額<br>i品狀態 | 20年期 ~       20       有效  | · 保障年期 至<br>萬元             | <b>75歲</b> 投保年             | ≡齡 0~40歲   | 被保險人<br>保額限制<br>台幣保費 | *<br>  10~200萬元<br>! | 商小暂   |            |               | 取消          | 儲存商 |
| 取消 [編                                                                                                    |                                                                                                    |                                                                                                    | χ費年期 *<br>常保額<br>j品狀態  | 20年期 ~       20       有效  | · 保障年期 至<br>萬元             | 75歳 投保4                    | 5齡 0∼40歲   | 被保險人<br>保額限制<br>台幣保費 | *<br>  10~200萬元<br>! | 商小智   |            |               | 取消          | 儲存商 |
| 取消 [[                                                                                                    |                                                                                                    |                                                                                                    | b費年期 ★                 | 20年期 ~       20       有效  | · 保障年期 至<br>萬元             | <b>75歳</b> 投保年             | ≞齡 0 ~ 40歲 | 被保險人<br>保額限制<br>台幣保費 | *<br>10~200萬元<br>:   | 商小智   |            |               | 取消          | 儲存商 |

## 3-3「受益人資料」→點 <sup>Q</sup> 搜尋,選擇受益人後按【確定】, 再按【新增】,即會加入下方受益人資料列表。

|    | 雪華   | 佗 | ≡         |           | 電子發票        | 實施作業公告 |    | Ø 890 秒後自動登 | 出 到期日: 134/12/31 | 用戶: 商智 | 習資訊 🗼    | 加入好友   | ₽₫₿  |
|----|------|---|-----------|-----------|-------------|--------|----|-------------|------------------|--------|----------|--------|------|
| 1  | 客戶保單 | ~ | 保單商品-受益   | 法人資料      |             |        |    |             |                  |        | <b>.</b> | 客戶保單 / | 客戶查詢 |
|    | 客戶查詢 |   | 商小智 男 20歲 | 家屬小幫      | 手           |        |    |             |                  |        | ×        |        |      |
|    | 查詢列印 |   | 1.客戶資料    | ■ 查詢結     | 课           |        |    |             |                  |        |          |        |      |
|    | 客戶統計 |   | 保單資訊 受    | 點選        | 關係          | 姓名     | 性別 | 身分證字號       | 生日               | 年齡     | 職級       |        |      |
|    | 商品管理 | > | ■ 【三商美邦   | 0         | 本人          | 商小智    | 男  | 商小智         | 090/09/28        | 20     | 1        |        |      |
|    | 需求分析 | > | 避煙安后 *    | ۲         | 配偶          | 雲小花    | 女  | 雲小花         | 090/11/15        | 19     | 1        |        |      |
|    | 雲端報表 | > | 周條*       | 0         | 法定繼承人       | 法定繼承人  |    |             |                  |        |          |        |      |
| al | 基金績效 | > | 順位 *      |           |             |        |    |             |                  |        |          |        |      |
| •  | 系統管理 | > |           |           |             |        |    |             | 自行新增             | 確定     | 關閉       |        |      |
|    |      |   | ■ 【三商美邦,  | BI1004200 | UI】 安益人資料列末 | Ż.     |    |             |                  |        | _        |        |      |
|    |      |   | 保險金種      | 重類        | 姓名          | 關係     | 順位 | 比例          | 身分證字號            | ŝ      | 年齢       | 執行     |      |

|     | 暑韓(  | r | = 107/00/17 14.14/14/1F |             |             |     | Ø 889 秒後自動登出 | 到期日:134/12/31 月 | 1戶: 商智資訊 | 💵 加入好友 | ₽₫₿  |
|-----|------|---|-------------------------|-------------|-------------|-----|--------------|-----------------|----------|--------|------|
| 1   | 客戶保單 | * | 保單商品-受益人資料              |             |             |     |              |                 |          | 🎝 客戶保單 | 客戶查詢 |
|     | 客戶查詢 |   | 商小智 男 20歲               |             |             |     |              |                 |          |        |      |
|     | 查詢列印 |   | 1.客戶資料 2.保單商品           | 3.分析保障      | 4.產物險 5.報表  | 長列印 |              |                 |          |        |      |
|     | 客戶統計 |   | 保單資訊 受益人資料              | 保單維護資料      |             |     |              |                 |          |        |      |
|     | 商品管理 | > | ✔ 新增成功                  |             |             |     |              |                 |          |        | ×    |
|     | 需求分析 | > | Ⅲ 【三商美邦 / BI10042       | 20001】保單受益人 | 資料 [*為必填欄位] |     |              |                 |          |        |      |
| Ľ   | 雲端報表 | > |                         |             |             |     |              |                 |          |        |      |
| .al | 基金績效 | > | 選擇客戶 *                  |             | Q           |     |              |                 |          |        |      |
|     |      |   | 關係 *                    | 本人 🗸        |             |     | 保險金種類 *      | 身故保險金 🖌         |          |        |      |
| 2   | 系統管理 | ` | 順位 *                    | 1           |             |     | 比例 *         | 100             |          |        |      |
|     |      |   | Ⅲ 【三商美邦 / BI10042       | 0001】受益人資料  | 列表          |     |              |                 |          |        |      |
|     |      |   | 保險金種類                   | 姓名          | 關係          | 順位  | 比例           | 身分證字號           | 年齢       | 執彳     | ī    |
|     |      |   | 身故保險金                   | 雲小花         | 配偶          | 1   | 100          | 雲小花             | 19       |        | Î    |
|     |      |   |                         |             |             |     |              |                 |          | 回伢     | 單列表  |

| 雲華佗                                  | 100/05/20 阿肖其前-云半比为LIN                                                                                                    | E 戸 元 報 近 」: 100/09/03<br>雷子發票 審 施 作 美 公告                                                                                                    | ② 861 秒後自動量                                                                     | 登出 到期日:134/12/31 用戶                                                                                        | : 商智資訊                                                                                                    |
|--------------------------------------|----------------------------------------------------------------------------------------------------|----------------------------------------------------------------------------------------------------|---------------------------------------------------------------------------------|----------------------------------------------------------------------------------------------------|----------------------------------------------------------------------------------------------------|
| 戶保單 💙                                | 保單商品-保單維護資料                                                                                                    |                                                                                                    |                                                                                 |                                                                                                    | <b>蟲</b> 客戶保單                                                                                                    |
| 戶查詢                                  | 商小智 男 20歲                                                                                                    |                                                                                                    |                                                                                 |                                                                                                    |                                                                                                    |
| 詢列印                                  | 1.客戶資料 2.保單商品 3.分析                                                                                                    | 所保障 4.產物險 5.報表列印                                                                                                    |                                                                                 |                                                                                                    |                                                                                                    |
| 戶統計                                  | 保單資訊 受益人資料 保單維                                                                                                    | 護資料                                                                                                    |                                                                                 |                                                                                                    |                                                                                                    |
| 品管理 >                                | ₩ 【三商美訳 / BI100420001】 保                                                                                                    |                                                                                                    |                                                                                 |                                                                                                    |                                                                                                    |
| 求分析 🕨                                |                                                                                                    |                                                                                                    |                                                                                 |                                                                                                    |                                                                                                    |
| 端報表 📏                                | <b>推護日期</b> <sup>109/01/1</sup>                                                                                                    |                                                                                                    | 推護坝日 ^                                                                          | 定期拜訪                                                                                                    |                                                                                                    |
| 金績效 📏                                | 備註內容                                                                                                    |                                                                                                    |                                                                                 |                                                                                                    |                                                                                                    |
| 統管理 👌                                |                                                                                                    |                                                                                                    |                                                                                 |                                                                                                    |                                                                                                    |
|                                      | ₩ 【三帝美却(B1100420001】 /R                                                                                                    | 帮体链突纳利率                                                                                                    |                                                                                 |                                                                                                    |                                                                                                    |
|                                      | ## 【二尚美邦/BI100420001】 休<br>維護日期                                                                                                    | 半維護員科列表<br>維護頂目                                                                                                    | 備註                                                                              | 內容                                                                                                    | 執行                                                                                                    |
|                                      |                                                                                                    |                                                                                                    | ./H H.L                                                                         |                                                                                                    |                                                                                                    |
|                                      |                                                                                                    |                                                                                                    |                                                                                 |                                                                                                    |                                                                                                    |
| 分析的可選打                               | 呆障<br>睪保戶對象/傷                                                                                                    | R單/險種→                                                                                                    | 「查詢」,                                                                           | 即可分析                                                                                                    | 出健診結                                                                                                    |
| 分析伯<br>可選打<br>亦可點                    | 呆障<br>睪保戶對象/侜<br>鮎選各標籤檢                                                                                                    | <sup></sup> ¥單/險種→<br>視各項健診                                                                                                    | 「查詢」 <sup>,</sup><br>結果。                                                        | 即可分析                                                                                                    | 出健診結                                                                                                    |
| 分析係<br>可選打<br>亦可緊<br>雪瘪              | 呆障<br>睪保戶對象/仍<br>點選各標籤檢<br>■                                                                                                    | R單/險種→<br>視各項健診                                                                                                    | 「 <u>查</u> 詢」,<br>結果。                                                           | 即可分析                                                                                                    | 出健診結                                                                                                    |
| 分析(<br>可選打<br>亦可<br>雪<br>雪<br>電<br>▲ | 呆障<br>睪保戶對象/係<br>點選各標籤檢<br>■                                                                                                    | R單/險種→<br>視各項健診                                                                                                    | 「 <u>查</u> 詢」,<br>結果。                                                           | 即可分析:<br><sup>223 到第8:134/12/31</sup> 用戶 :                                                                 | 山田<br>(1)<br>(1)<br>(1)<br>(1)<br>(1)<br>(1)<br>(1)<br>(1)                                                                                                    |
| 分析作<br>可選打<br>亦可點<br><sup>3</sup> 寧修 | 呆障<br>睪保戶對象/仍<br>點選各標籤檢<br>■                                                                                                    | R單/險種→<br>視各項健診                                                                                                    | 「 <u>查</u> 詢」,<br>結果。<br>0884卷@自登8                                              | 即可分析:                                                                                                    | 出健診結<br>高智資訊 @ 107.95友<br>血 客戶保單 /                                                                                                    |
|                                      | 呆障 睪保戶對象/係 點選各標籤檢 ☑ ☑ <th>R單/險種→<br/>視各項健診</th> <th>「<u>查</u>詢」,<br/>結果。</th> <th>即可分析:</th> <th>出健診結<br/>「「「」」ののならな<br/>「「」」ののような<br/>「「」」のような<br/>「」」。<br/>「」」のような<br/>「」」。<br/>「」」。<br/>「」」、<br/>「」」、<br/>「」」、<br/>「」」、<br/>「」」、<br/>「」」、<br/>「」、<br/>「</th> | R單/險種→<br>視各項健診                                                                                                    | 「 <u>查</u> 詢」,<br>結果。                                                           | 即可分析:                                                                                                    | 出健診結<br>「「「」」ののならな<br>「「」」ののような<br>「「」」のような<br>「」」。<br>「」」のような<br>「」」。<br>「」」。<br>「」」、<br>「」」、<br>「」」、<br>「」」、<br>「」」、<br>「」」、<br>「」、<br>「                                                                                                    |
|                                      | 呆障<br>睪保戶對象/係<br>點選各標籤檢<br>■<br>分析保障<br>■<br>①分析保障<br>■<br>①分析保障<br>■<br>①分析保障<br>■<br>②分析保障<br>■<br>③分析保障<br>■<br>③分析保障                                                                                                    | R單/險種→<br>視各項健診<br>4.產物版 5.服表列印                                                                                                    | 「查詢」,<br>結果。<br>0884秒後自動留                                                       | 即可分析                                                                                                    | 世健診結<br>()<br>()<br>()<br>()<br>()<br>()<br>()<br>()<br>()<br>()                                                                                                    |
|                                      |                                                                                                    | R單/險種→<br>視各項健診<br>4.產物度 5.程表列印<br>10420001 → 主SAC 享安康防爆係<br>6 228002 - 228002 - 2280 | 「 查 詢 」,<br>結果。<br>0884 秒後自動留<br>險-(本人)商小智 >                                    | 即可分析:                                                                                                    | 世代は<br>一日で、<br>一日で、<br>日<br>、<br>日<br>、<br>日<br>、<br>日<br>、<br>日<br>、<br>日<br>、<br>日<br>、 |
|                                      |                                                                                                    | R單/險種→<br>視各項健診<br>で」まののでので、<br>で、まののでので、<br>「保障 4.産物法 5.根表列印<br>の420001 ◇ ± SAC 享安康防癌所<br>、 保單明細表 保障明細表                                                                                                    | 「 <b> 查 前 」</b> ,<br>結 果 。<br>0884 秒後自動名<br>( 6.(本人)商小智 )<br>置 本 編明表 ) 年 伝 義明編表 | <b>即可分析</b><br>:出 到期日:134/12/31 用戶 :<br>月保費明細表 保障分析                                                        | 西留資訊 (型) 加入好友<br>品客戶保單 /<br>品客戶保單 /                                                                                                    |
|                                      | 呆障 署保戶對象/仍 點選各標籤檢 ○ ○ <td>民單/險種→<br/>視各項健診<br/>4.產物度 5.程表列印<br/>10420001 → 主SAC 享安康防癌係<br/>電 保單明綱表 保障明綱表</td> <td>「</td> <td><b>即可分析</b><br/>型期目:134/12/31 用戶:<br/>月保費明細表 保障分析<br/>為外)</td> <td>世 健 診 結</td>                                                                                                    | 民單/險種→<br>視各項健診<br>4.產物度 5.程表列印<br>10420001 → 主SAC 享安康防癌係<br>電 保單明綱表 保障明綱表                                                                                                    | 「                                                                               | <b>即可分析</b><br>型期目:134/12/31 用戶:<br>月保費明細表 保障分析<br>為外)                                                     | 世 健 診 結                                                                                                    |
|                                      | 呆障 署保戶對象/保 點選各標籤檢 ○ ○ <td>R單/險種→<br/>視各項健診<br/>ほり 5.44表列印<br/>0420001 ◇ ± SAC 享安康防癌所<br/>電 保單明細表 保障明細表</td> <td>「</td> <td><b>即可分析</b><br/>3<br/>3<br/>3<br/>3<br/>3<br/>3<br/>3<br/>3<br/>3<br/>3<br/>3<br/>3<br/>3<br/>3<br/>3<br/>3<br/>3<br/>3<br/>3</td> <td>世 健 診 結</td>                                                                                                    | R單/險種→<br>視各項健診<br>ほり 5.44表列印<br>0420001 ◇ ± SAC 享安康防癌所<br>電 保單明細表 保障明細表                                                                                                    | 「                                                                               | <b>即可分析</b><br>3<br>3<br>3<br>3<br>3<br>3<br>3<br>3<br>3<br>3<br>3<br>3<br>3<br>3<br>3<br>3<br>3<br>3<br>3 | 世 健 診 結                                                                                                    |
|                                      | 呆障 睪保戶對象/仍 點選各標籤檢 ○ ○ <td>R單/險種→<br/>視各項健診<br/>f 保障 4.產物度 5.程表列印<br/>10420001 → 主 SAC 享安康防腐係<br/>配 保單明細表 保障明細表</td> <td></td> <td><b>即可分析</b></td> <td>世 健 診 結</td>                                                                                                    | R單/險種→<br>視各項健診<br>f 保障 4.產物度 5.程表列印<br>10420001 → 主 SAC 享安康防腐係<br>配 保單明細表 保障明細表                                                                                                    |                                                                                 | <b>即可分析</b>                                                                                                | 世 健 診 結                                                                                                    |
|                                      | 呆障 署保戶對象/保 點選各標籤檢 ○ ○ </td <td></td> <td></td> <td><b>即可分析</b><br/>出 到期日:134/12/31 用戶:<br/>月保费明細表 保障分析唱<br/>3/1</td> <td>世 健 診 結</td>                                                                                                    |                                                                                                    |                                                                                 | <b>即可分析</b><br>出 到期日:134/12/31 用戶:<br>月保费明細表 保障分析唱<br>3/1                                                  | 世 健 診 結                                                                                                    |
|                                      | 呆障 署保戶對象/仍 點選各標籤檢 ○ ○ <td></td> <td></td> <td><b>即可分析</b><br/>図期目:134/12/31 用戶:<br/>月保費明細表 保障分析目<br/>3/1</td> <td></td>                                                                                                    |                                                                                                    |                                                                                 | <b>即可分析</b><br>図期目:134/12/31 用戶:<br>月保費明細表 保障分析目<br>3/1                                                    |                                                                                                    |
|                                      |                                                                                                    |                                                                                                    | 「                                                                               | <b>即可分析</b><br>調 朝 朝 ま : 3 : 3 : 3 : 3 : 3 : 3 : 3 : 3 : 3 :                                               | 古田 健康表   日本の学校の学校の学校の学校の学校の学校の学校の学校の学校の学校の学校の学校の学校の                                                                                                    |
|                                      |                                                                                                    |                                                                                                    |                                                                                 | 日の可分析に                                                                                                    | 古田 (建) (学) (加入)(次次)   古田 (建) (学) (加入)(次次)   古田 (建) (学) (加入)(次次)   古田 (建) (世) (世) (世) (世) (世) (世) (世) (世) (世) (世                                                                                                    |

| 5. 「產                                       | <b>≦物</b>                                                                                                    | [險」→ <sup> </sup>              | 「新增保                                                                                        | 單」-             | →填入汽                | 「車、機                         | 車、      | 房屋險              | 保肾          |
|---------------------------------------------|----------------------------------------------------------------------------------------------------|--------------------------------|---------------------------------------------------------------------------------------------|-----------------|---------------------|------------------------------|---------|------------------|-------------|
| 相關                                          | こう ほうしん しんしょう ほうしん しんしょう しんしん しんしょう しんしん しんしょう しんしょう しんしょ しんしょ | 【料→「                           | 諸存」即                                                                                        | ]可。             |                     |                              |         |                  |             |
|                                             | 胞                                                                                                    | =                              |                                                                                             | ¢               | <b>9</b> 867 秒後自動登出 | 到期日:134/12/31                | 用戶:商智資  | 訊 💵 加入好友         | ₽₫          |
| ▲ 客戶保單                                      | *                                                                                                    | 產物險                            |                                                                                             |                 |                     |                              |         | 🎝 客戶保單           | 1 / 客戶查     |
| 客戶查詢                                        |                                                                                                    | 商小智 男 20歲                      |                                                                                             |                 |                     |                              |         |                  |             |
| 查詢列印                                        |                                                                                                    | 1.客戶資料 2                       | .保單商品 3.分析係                                                                                 | 呆障 <b>4.產物險</b> | 5.報表列印              |                              |         |                  |             |
| 客戶統計                                        |                                                                                                    |                                |                                                                                             |                 |                     |                              |         | ſ                | 新博伊留        |
| ■ 商品管理                                      | >                                                                                                    | 111 / 月間列末                     |                                                                                             |                 |                     |                              |         | Ľ                |             |
| 🛢 需求分析                                      | >                                                                                                    | 商品投                            | <b>保</b> 公司 保險證號                                                                            | 医 投保日           | 到期日 (모險)            | 期(在) (保險费(元)                 | 亩土/层土   | 牌昭號碼             | 執行          |
| ▶ 雲端報表                                      | >                                                                                                    | XI HITIN                       |                                                                                             |                 |                     |                              | +1/41   | 1144 7777 200 MM | LINT        |
| 』 基金績效                                      | >                                                                                                    |                                |                                                                                             |                 |                     |                              |         |                  | 客戶列表        |
| 系統管理                                        | >                                                                                                    |                                |                                                                                             |                 |                     |                              |         |                  |             |
|                                             |                                                                                                    |                                |                                                                                             |                 |                     |                              |         |                  |             |
|                                             |                                                                                                    |                                |                                                                                             |                 |                     |                              |         |                  |             |
|                                             | ん                                                                                                    | =                              |                                                                                             |                 | <b>④</b> 853 秋後白動香  | 登出 到期日·134/12/3              | 1 田丘・商智 | 資訊 加入好友          | <b>F</b> +# |
|                                             | ٦C                                                                                                    | ■ 107/00/17 14/4/A > 高物哈       | .生1 同止т++生+\\ า∩10 /∩0                                                                      | わり トケエゴ ト絶(     | 000017811202        | 200 <i>J.N.</i> D. 10 (11) 0 |         |                  |             |
| ▲ 客戶保單<br>→                                 | *                                                                                                    | <u>主小知田 20</u> 歩               |                                                                                             |                 |                     |                              |         | ▲ 各尸保里           | / 各尸宣詞      |
| 客戶查詢                                        |                                                                                                    | 問小智男 20成     1 安日教授 ○ 但等       | -<br>-<br>-<br>-<br>-<br>-<br>-<br>-<br>-<br>-<br>-<br>-<br>-<br>-<br>-<br>-<br>-<br>-<br>- | ( 本施险 ) [ ]     | 史 主 石 L Cn          |                              |         |                  |             |
| 查詢列印                                        |                                                                                                    | 1.合尸貞仲 2.休卑                    | 2 间                                                                                         | 4. 産初限 5.4      | 報 衣 列 印             |                              |         |                  |             |
| 客戶統計                                        |                                                                                                    | ₩ 保單基本資料 [*                    | 為必填欄位]                                                                                      |                 |                     |                              |         |                  |             |
|                                             | ,                                                                                                    | 投保商品 *                         | 汽車險 🖌                                                                                       |                 | 投保公司                | * 富邦產                        | 物 -     |                  |             |
| ■ 需水分析                                      |                                                                                                    | 投保日期 *                         | 110/01/04                                                                                   | 2 ~ 年           | 到期日期                | * 112/01                     | /04     |                  |             |
| <ul> <li>云顷拟衣</li> <li>山 其今結劫</li> </ul>    | Ś                                                                                                    | 保險費(兀)<br>()<br>()<br>()<br>() | 0<br>○ 毎 <b>○</b> 左                                                                         |                 | 保險證號<br>(任音論        | 嗎* 123456                    | 5788    | 檢核               |             |
| <ul> <li>基 金 編 双</li> <li>▲ 系統管理</li> </ul> | >                                                                                                    | 保單備註                           |                                                                                             |                 | LL JEA TAA          |                              | A       |                  |             |
|                                             |                                                                                                    |                                |                                                                                             |                 |                     |                              |         | 1                |             |
|                                             |                                                                                                    | ■ 車輛資料                         |                                                                                             |                 |                     |                              |         |                  |             |
|                                             |                                                                                                    | 身分                             | 自然人 🖌                                                                                       |                 | 車主                  | 商小智                          |         |                  |             |
|                                             |                                                                                                    | 原始發照日期                         | 108/04/08                                                                                   |                 | 製造年份                | (西元)                         |         |                  |             |
|                                             |                                                                                                    | 車輛種類                           |                                                                                             | •               | 車輛廠牌                |                              |         |                  |             |
|                                             |                                                                                                    | 車型                             |                                                                                             |                 | 排氣量(c.              | c.)                          |         |                  |             |
|                                             |                                                                                                    | 牌照號碼                           |                                                                                             |                 | 引擎號碼                |                              |         |                  |             |
|                                             |                                                                                                    | 乘載限制(人/噸)                      |                                                                                             |                 | 購買車價                | (萬元)                         |         |                  |             |
|                                             |                                                                                                    |                                |                                                                                             |                 |                     |                              |         | 回保單列表            | 儲存          |
|                                             |                                                                                                    |                                |                                                                                             |                 |                     |                              |         |                  |             |
|                                             |                                                                                                    |                                |                                                                                             |                 |                     |                              |         |                  |             |
|                                             |                                                                                                    |                                |                                                                                             |                 |                     |                              |         |                  |             |
|                                             |                                                                                                    |                                |                                                                                             |                 |                     |                              |         |                  |             |
|                                             |                                                                                                    |                                |                                                                                             |                 |                     |                              |         |                  |             |
|                                             |                                                                                                    |                                |                                                                                             |                 |                     |                              |         |                  |             |
|                                             |                                                                                                    |                                |                                                                                             |                 |                     |                              |         |                  |             |

| 6.      | Гŧ   | <b>仮</b> え | 長列印」→勾選所需報表項目&客戶保                                                      | ¦單→可「產出 PDF                   |
|---------|------|------------|------------------------------------------------------------------------|-------------------------------|
|         | 檔    | 、尾         | 產出 ODT 檔」或「存雲端報表」 <sup>。</sup>                                         |                               |
| $\sim$  |      | 棺          |                                                                        | 134/12/31 用戶:商智資訊 🖤 加入好友 🕞 登出 |
| 1       | 客戶保單 | *          | 報表列印                                                                   | ▲ 客戶保單 / <b>客戶查詢</b>          |
|         | 客戶查詢 |            | 商小智 男 20歲                                                              |                               |
|         | 查詢列印 |            | 1.窖戶資料 2.保單商品 3.分析保障 4.產物險 5.粮表列印                                      |                               |
|         | 客戶統計 |            | 選取 報表項目                                                                | ■ 選取 個人保單                     |
|         | 商品管理 | >          | 報表項目                                                                   | (關係)被保人姓名 - (投保公司)保單號碼        |
|         | 需求分析 | >          | 報表封面顯示姓名 (本人)商小智 ♥ 稱調 君 ♥                                              | ☑ (本人)商小智                     |
|         | 雲端報表 | >          | <ul> <li>□ 報表封面圖 圖案- &gt; 預覧</li> <li>□ 華佗寶寶圖 寶(專業) &gt; 預覧</li> </ul> | ☑ 🕈 (三商美邦) BI100420001        |
| н.<br>Ф | 基金績效 | >          | <ul> <li>□ 生命資產表 圖案- </li> <li>□ 重大傷病園 専業版 </li> <li>○ 預覧</li> </ul>   | □ (配偶) 雲小花                    |
| =       | 系統管理 | >          | □ 不顯示「住院至少給付項目和金額」項目 □ 顯示保障金額                                          |                               |
|         |      |            | <ul> <li>□ 生命資產表(空白頁)</li> <li>□ 不願示「住院至少給付項目和金額」項目</li> </ul>         |                               |
|         | 需求分析 | >          | Diffe21 🗢                                                              |                               |
|         | 雲端報表 | >          |                                                                        |                               |
| al      | 基金績效 | >          | 排序 主要 投保公司 💙 遞減 💙 次要 投保日期 💙 遞減 💙                                       |                               |
| 2       | 系統管理 | >          | □ 計算自然保費(含年/月、原幣年/月保費明細表)                                              |                               |
|         |      |            | <ul> <li>✓ 註記<sup>*</sup> 報表僅列印一頁</li> <li>✓ 使用背景語色 □□□</li> </ul>     |                               |
|         |      |            | □ LOGO圏 福山 V 預覧                                                        |                               |
|         |      |            | □ 列印字型選擇 【標楷體 ▼                                                        |                               |
|         |      |            | 報表封面及頁尾 不願示規劃顧問 ♥ 行動電話 ♥ 電子信箱                                          |                               |
|         |      |            | 86心山峡(大阪卒人)                                                            |                               |
|         |      |            |                                                                        |                               |
|         |      |            |                                                                        |                               |
|         |      |            | 全選 全不選 常用 產出PDF檔 產出ODT檔 存雲端報表                                          |                               |
| 1       |      |            |                                                                        |                               |
|         |      |            |                                                                        |                               |
|         |      |            |                                                                        |                               |
|         |      |            |                                                                        |                               |
|         |      |            |                                                                        |                               |
|         |      |            |                                                                        |                               |
|         |      |            |                                                                        |                               |
|         |      |            |                                                                        |                               |
|         |      |            |                                                                        |                               |
|         |      |            |                                                                        |                               |
|         |      |            |                                                                        |                               |
|         |      |            |                                                                        |                               |
|         |      |            |                                                                        |                               |
|         |      |            |                                                                        |                               |
|         |      |            |                                                                        |                               |
|         |      |            |                                                                        |                               |
|         |      |            |                                                                        |                               |